## Sisukord

| Załączniki dokumentów                    | . 3 |
|------------------------------------------|-----|
| Ustawienie - podgląd załączników         | . 3 |
| Dodawanie załączników                    | . 3 |
| Wgrywać                                  | . 4 |
| Interfejs skrzynki pocztowej             | . 4 |
| Archiwizacja i usuwanie załączników      | 4   |
| Filtrowanie załączników do archiwizacji: | . 5 |
| Tworzenie archiwum - krok po kroku       | 5   |

# Załączniki dokumentów

W systemie Directo większość typów dokumentów umożliwia dodawanie załączników. Ikona załącznika 🎚 znajduje się w nagłówku dokumentu i umożliwia szybki dostęp do dodanych plików. Podczas konfigurowania konkretnego dokumentu za pomocą ikony 찬 istnieje możliwość określenia, czy załącznik ma być wyświetlany w formie podglądu – obok dokumentu lub bezpośrednio pod nim. Dokumenty w nowym widoku mają ikonę - 🛄 Dzięki temu użytkownik może łatwiej przeglądać i porównywać treść dokumentu z jego załącznikami.

## Ustawienie - podgląd załączników

Aby wyświetlić załącznik w dokumencie, kliknij ikonę (w prawym górnym rogu dokumentu). W polu Pokaż załączniki wybierz:

- W prawej, jeśli chcesz, aby plik pojawił się po prawej stronie dokumentu;
- U dołu, jeśli chcesz, aby plik był widoczny pod dokumentem;
- Nie, jeśli nie chcesz, aby załącznik był widoczny.

### Kliknij przycisk Zapisz.

| Drukuj Pokaż PDF do załącznika Zapis <b>F</b> KOREKTA << >> Status: Potwierdzono    | 2                                                |
|-------------------------------------------------------------------------------------|--------------------------------------------------|
| Dodaj poziom magazynu                                                               |                                                  |
|                                                                                     |                                                  |
| 14.7 OGDÁNICZONA ODDOWIEDZIAI NOŚĆ Środki truzłe Rudżet Patina kredutowu: Blogas (7 | re Dni)                                          |
| Wróć Zapisz USUŃ Ustawienia: Osobiste                                               |                                                  |
|                                                                                     |                                                  |
| Dane kontaktu nie są pobierane w przypadku dodawania klienta                        |                                                  |
| Kontakt jest umieszczony wg klienta 🗸                                               |                                                  |
| Obiekt jest umieszczony wg klienta 🗸                                                |                                                  |
| Menedžer jest dodany wg klienta 🗸                                                   |                                                  |
| Cena artykułu się różni Zysk netto <= 0 🗸 🗸 🗸                                       |                                                  |
| Cena artykułu się różni   -                                                         |                                                  |
| Używana ilość opakowania Systemowe 🗸                                                |                                                  |
| Informacje o kliencie są aktualizowane na kopii                                     |                                                  |
| Nr zamówienia klienta jest obowiązkowy Nie 🗸                                        |                                                  |
| Pole danych klienta z adresem e-mail odbiorcy faktury                               |                                                  |
| Pokaż załączniki 🛛 W prawej 🗸                                                       |                                                  |
| Domyślne WIP Nie 🗸                                                                  |                                                  |
| Otwórz fakturę wewnętrzną po potwierdzeniu                                          | : 0                                              |
| Dodatkowe pola artykułu wyświetlane w dokumencie                                    |                                                  |
| Tworzenie środków trwałych klienta Nie 🗸                                            |                                                  |
| Ostrzeżenie kliepta jest wyświetlane podczas otwierania dokumentu Nie 🗸             | a hrutte Marta (é Drutte ID marter - Malnu - DDM |
|                                                                                     | 12.1 -12.1                                       |
| Zapisz                                                                              |                                                  |
|                                                                                     |                                                  |

## Dodawanie załączników

Istnieje kilka różnych sposobów przesyłania załączników do Directo:

1. Kliknij przycisk Przeglądaj, aby wybrać plik ze swojego komputera (aby wysłać wiele plików naraz, przytrzymaj klawisz Ctrl na klawiaturze podczas wybierania plików), a następnie kliknij przycisk Załącz.

- 2. Przeciągnij go z komputera do okna załącznika. Następnie zostaniesz poproszony o potwierdzenie, a plik zostanie przesłany.
- 3. Jeśli używasz najnowszej wersji pakietu Office 365, możesz także przeciągnąć załącznik bezpośrednio z programu Microsoft Outlook do Directo.

| Manused - Ostuarved - 382000051                                                              |            |
|----------------------------------------------------------------------------------------------|------------|
| Sule Uuenda Muuda järjekorda Lae kõik manused alla Installi Directo Outlooki Digiallkirjasta |            |
| Manus Choose Files No file chosen                                                            |            |
| Nimi                                                                                         |            |
| Kirjeldus                                                                                    |            |
| Kaust 🗸                                                                                      |            |
| Väline link                                                                                  |            |
| Tüüp PDF 🗸                                                                                   |            |
| MANUSTA                                                                                      |            |
| Manus / Kirjeldus Otsi                                                                       |            |
| Lisatud manused                                                                              | Maht 0.05% |
| Manus Kirjeldus Suurus (k) Lisas Aeg                                                         |            |

## Wgrywać

Istnieje kilka różnych sposobów przesyłania załączników do Directo:

- 1. Kliknij przycisk Przeglądaj, aby wybrać plik ze swojego komputera (aby wysłać wiele plików naraz, przytrzymaj klawisz **Ctrl** na klawiaturze podczas wybierania plików), a następnie kliknij przycisk Załącz.
- 2. Przeciągnij go z komputera do okna załącznika. Następnie zostaniesz poproszony o potwierdzenie, a plik zostanie przesłany.
- 3. Jeśli używasz najnowszej wersji pakietu Office 365, możesz także przeciągnąć załącznik bezpośrednio z programu Microsoft Outlook do Directo.

#### lohista\_manus.mp4

### Interfejs skrzynki pocztowej

Załączniki można wysyłać do Directo za pośrednictwem " e-maila " poprzez tzw. interfejs Mailbox, dowiedz się więcej siit

## Archiwizacja i usuwanie załączników

Załączniki w systemie Directo można archiwizować i usuwać z bazy danych, lub po prostu pobierać bez usuwania. Proces archiwizacji jest asynchroniczny, co oznacza, że przebiega w tle, nie blokując

### Filtrowanie załączników do archiwizacji:

Przed rozpoczęciem archiwizacji można precyzyjnie wybrać załączniki, które mają zostać zarchiwizowane, korzystając z różnorodnych filtrów:

- **Typ dok.:** Filtracja według typu dokumentu, do którego załącznik jest przypisany.
- Nazwa pliku: Filtracja według nazwy pliku załącznika.
- Rozmiar: Możliwość zdefiniowania zakresu rozmiarów plików (od-do) do odfiltrowania.
- Kto: Użytkownik, który dodał załącznik do dokumentu.
- Okres czasu: Dostępne opcje:
  - Data załącznika: Data dodania załącznika.
  - **Data dokumentu:** Data utworzenia dokumentu, do którego załącznik jest przypisany.
  - **Data księgowości:** Data zapisu księgowego związanej z dokumentem.
  - Data potwierdzenia: Data potwierdzenia dokumentu.
- **Nazwa:** Filtracja według opisu załącznika, jeśli taki został dodany podczas dodawania załącznika.
- **Dział/obiekt:** Selekcja załączników przypisanych do konkretnego działu lub obiektu.
- **Projekt:** Selekcja załączników powiązanych z konkretnym projektem.
- **Obiekt:** Selekcja załączników powiązanych z konkretnym obiektem.
- Dostawca: Selekcja załączników od konkretnego dostawcy.
- Klient: Selekcja załączników powiązanych z konkretnym klientem.
- **Początek i koniec konta:** Tworzy listę załączników na podstawie wpisów w księdze głównej dla wskazanych kont i wybranego okresu czasu.
- **Zarchiwizowane:** Filtracja, która pozwala wyświetlić tylko załączniki, które zostały już zarchiwizowane.

### Tworzenie archiwum - krok po kroku

**1. Wybór filtrów i uruchomienie archiwizacji:** W raporcie załączników (dostępnym z poziomu modułu raportów) zdefiniuj filtry, które określają, które załączniki chcesz zarchiwizować (np. typ dokumentu i okres czasu). Następnie kliknij przycisk **Raport**, a po wygenerowaniu raportu, kliknij przycisk **Utwórz archiwum**.

| Typ dok. Faktury                          | ✓ Nazwa pliku                   | Rozmiar - | Użytkownik                      |
|-------------------------------------------|---------------------------------|-----------|---------------------------------|
| Data załącznika 🗸 01.01.2023 : 31.12.202  | 24 Nazwa                        | Dział 🗸   | Archiwum Utwórz archiwum RAPORT |
| Projekt                                   | Obiekt                          | Dostawca  | Klient                          |
| Konto początek                            | koniec                          |           |                                 |
|                                           |                                 |           |                                 |
| Załącznik Typ dok. Dokument Nazwa Rozm    | iar Użytkownik Data             |           |                                 |
| Untitled.png Faktury 2400017 244.3        | 0k KAROLINA 09.12.2024 15:15:47 |           |                                 |
| Sąskaita Faktury 2300072 134.5<br>faktūra | 5k KAROLINA 31.10.2023 09:07:46 |           |                                 |
| 2300072.pdi                               | 070.051                         |           |                                 |
| 2                                         | 378.85k                         |           |                                 |

Po przycisku wyskoczy komunikat:

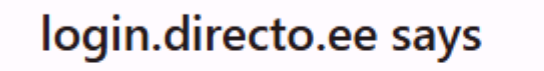

Czy na pewno chcesz zarchiwizować wszystkie pliki w tym raporcie?

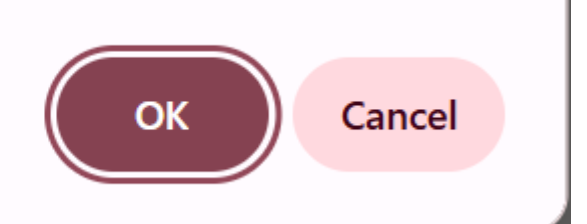

**2. Monitorowanie statusu archiwizacji:** Po uruchomieniu archiwizacji wyświetlany jest aktualny status procesu. Aby zaktualizować status, ponownie kliknij przycisk "Raport".

**Ważne:** w trakcie tworzenia archiwum (przycisk "Archiwizuj" wciśnięty, ale proces jeszcze nie zakończony) nie można uruchomić tworzenia nowego archiwum.

| Тур                                      | dok. Faktury        | ✓ Na:                | zwa pliku           | Rozmiar  | - |        | Użytkownik |                 |
|------------------------------------------|---------------------|----------------------|---------------------|----------|---|--------|------------|-----------------|
| Data załącznika                          | ✔ 01.01.2023 : 3    | 1.12.2024            | Nazwa               | Dział 🗸  |   |        |            | Archiwum RAPORT |
| Pr                                       | ojekt               |                      | Obiekt              | Dostawca |   | Klient |            |                 |
| Konto pocza                              | ątek                |                      | koniec              |          |   |        |            |                 |
|                                          |                     |                      |                     |          |   |        |            |                 |
| Archiwum                                 |                     |                      |                     |          |   |        |            |                 |
| W kolejce KAROLI                         | NA 22.04.2025 10:59 | :44                  |                     |          |   |        |            |                 |
| Załącznik Typ d                          | lok. Dokument Nazw  | a Rozmiar Użytkownik | Data                |          |   |        |            |                 |
| Untitled.png Faktu                       | ry 2400017          | 244.30k KAROLINA     | 09.12.2024 15:15:47 |          |   |        |            |                 |
| Sąskaita Faktu<br>faktūra<br>2300072.pdf | ry 2300072          | 134.55k KAROLINA     | 31.10.2023 09:07:46 |          |   |        |            |                 |
| 2                                        |                     | 378.85k              |                     |          |   |        |            |                 |

**3. Pobieranie archiwum:** Po pewnym czasie (zwykle około 15 minut) archiwum zostanie utworzone. Po ponownym otwarciu raportu zobaczysz informację o ukończeniu archiwizacji oraz link do pobrania archiwum. Dodatkowo, osoba, która uruchomiła archiwizację, otrzyma powiadomienie e-mail o zakończeniu procesu. Archiwum jest tworzone w formacie ZIP.

#### Archiwum

| Zrobiono KAROLINA                          | 22.04.2025 10:5 | 59:44 Pobierz          |                    |          |        |            |                 |
|--------------------------------------------|-----------------|------------------------|--------------------|----------|--------|------------|-----------------|
| Typ do                                     | k. Faktury      | ✓ Na                   | azwa pliku         | Rozmiar  | -      | Użytkownik |                 |
| Data załącznika 🔹                          | 01.01.2023      | 31.12.2024             | Nazwa              | Dział 🗸  |        |            | Archiwum RAPORT |
| Proje                                      | kt              |                        | Obiekt             | Dostawca | Klient |            |                 |
| Konto począte                              | k               |                        | koniec             |          |        |            |                 |
| Załącznik Typ dok                          | . Dokument Na   | zwa Rozmiar Użytkownik | Data               |          |        |            |                 |
| Untitled.png Faktury                       | 2400017         | 244.30k KAROLINA       | 09.12.2024 15:15:4 | 17       |        |            |                 |
| Sąskaita Faktury<br>faktūra<br>2300072.pdf | 2300072         | 134.55k KAROLINA       | 31.10.2023 09:07:4 | 16       |        |            |                 |
| 2                                          |                 | 378.85k                | (                  |          |        |            |                 |

**4. Weryfikacja archiwum:** Po pobraniu archiwum należy sprawdzić, czy wszystkie pliki zostały poprawnie zarchiwizowane i czy archiwum jest kompletne.

| Archiwum                                   |                    |                    |                        |                       |             |             |                     |    |  |  |  |
|--------------------------------------------|--------------------|--------------------|------------------------|-----------------------|-------------|-------------|---------------------|----|--|--|--|
| Pobrano KAROLINA 22                        | 2.04.2025 10:59:44 | Pobierz Potwierdź, | że archiwum zostało po | obrane, zweryfikowane | i jesteś za | idowolony z | zawartośc Potwierdź |    |  |  |  |
| Typ dok                                    | Faktury            | ✓ N                | azwa pliku             | Rozmiar               | -           |             | Użytkownik          |    |  |  |  |
| Data załącznika 🗸 🗸                        | 01.01.2023 : 31.1  | 2.2024             | Nazwa                  | Dział 🗸               |             |             | Archiwum RAPO       | RT |  |  |  |
| Projek                                     | t                  |                    | Obiekt                 | Dostawca              |             | Klient      |                     |    |  |  |  |
| Konto początek                             |                    |                    | koniec                 |                       |             |             |                     |    |  |  |  |
| Załącznik Typ dok.                         | Dokument Nazwa F   | Rozmiar Użytkowni  | k Data                 |                       |             |             |                     |    |  |  |  |
| Untitled.png Faktury                       | 2400017            | 244.30k KAROLINA   | 09.12.2024 15:15:47    |                       |             |             |                     |    |  |  |  |
| Sąskaita Faktury<br>faktūra<br>2300072.pdf | 2300072            | 134.55k KAROLINA   | 31.10.2023 09:07:46    |                       |             |             |                     |    |  |  |  |
| 2                                          |                    | 378 85             | k                      |                       |             |             |                     |    |  |  |  |

5. Potwierdzenie archiwizacji i usuwanie załączników (opcjonalne): Po upewnieniu się, że archiwum jest poprawne, należy zaktualizować raport. Następnie, aby oznaczyć załączniki jako zarchiwizowane (co umożliwi ich usunięcie), zaznacz pole wyboru Zarchiwizowane i naciśnij przycisk Raport, a następnie przycisk Usuń. Spowoduje to usunięcie wszystkich załączników oznaczonych jako zarchiwizowane.

| Typ dok.          |   | ✓ Nazwa pliku | Rozmiar  | -     | Liżvti         | kownik          |      |        |
|-------------------|---|---------------|----------|-------|----------------|-----------------|------|--------|
| Data załącznika 🗸 | : | Nazwa         | Dział 🗸  |       | Zarchiwizowane | Utwórz archiwum | Usuń | RAPORT |
| Projekt           |   | Obiekt        | Dostawca | Klier | nt             |                 |      | •      |
| Konto początek    |   | koniec        |          |       |                |                 |      |        |

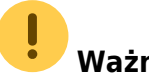

Ważne uwagi:

- Pobieranie załączników bez usuwania: Jeśli chcesz tylko pobrać załączniki i nie usuwać ich z bazy danych, pomiń krok 5. Pamiętaj, że pobrane załączniki zostaną oznaczone jako Zarchiwizowane.
- Unikanie usuwania załączników pobranych wcześniej: W przyszłości, podczas archiwizacji i usuwania innych załączników, pamiętaj, aby wykluczyć z raportu załączniki, które zostały pobrane wcześniej (a więc mają już status "Zarchiwizowane"), korzystając z filtra okresu. W przeciwnym razie, te załączniki również zostaną usunięte.
- **Pojemność załączników:** W raporcie, w prawym górnym rogu, można zobaczyć informację o aktualnej pojemności zajmowanej przez załączniki w bazie danych.

| Typ dok.          | <ul> <li>Nazwa pliku</li> </ul> | Rozmiar  | -      | Użytkownik                            |       |               |
|-------------------|---------------------------------|----------|--------|---------------------------------------|-------|---------------|
| Data załącznika 🗸 | Nazwa                           | Dział 🗸  |        | Zarchiwizowane Utwórz archiwum RAPORT | Pojer | nność 0.00%   |
| Projekt           | Obiekt                          | Dostawca | Klient |                                       |       | 0.00M / 1.00G |
| Konto początek    | koniec                          |          |        |                                       | -     |               |

From: https://wiki.directo.ee/ - **Directo Help** 

Permanent link: https://wiki.directo.ee/pl/yld\_dok?rev=1745324195

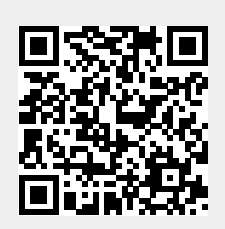

Last update: 2025/04/22 15:16